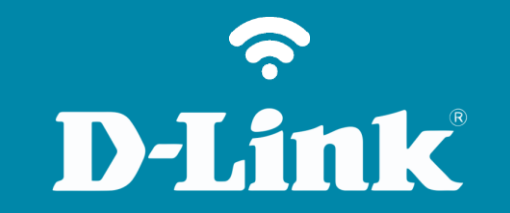

Configuração em Modo Repetidor

**DIR-505** 

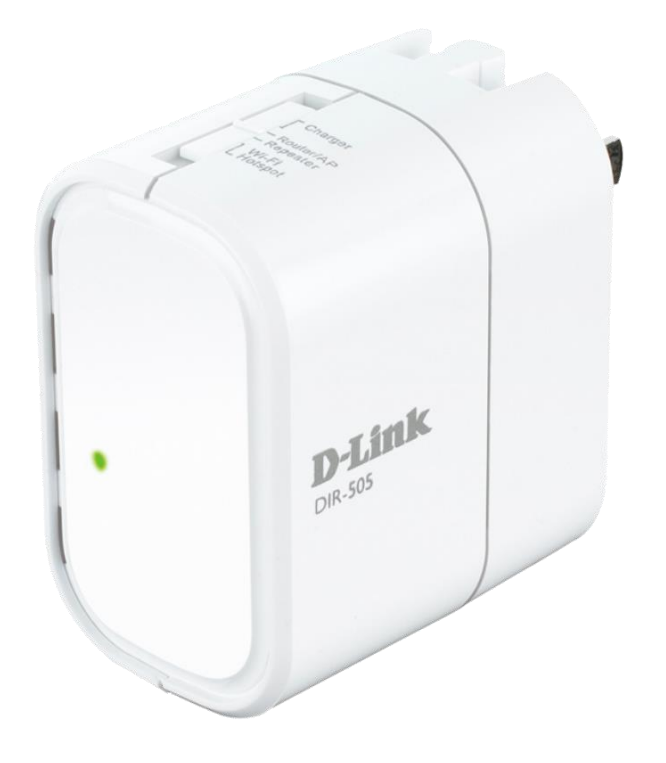

# Procedimentos para configuração em Modo Repetidor

Neste procedimento será necessário ter em mãos o nome (SSID) e a senha da rede sem fio que será repetida. Sem essas informações não será possível configurar o roteador no modo repetidor.

1- Posicione a chave na função **Repetidor** e ligue-o na tomada.

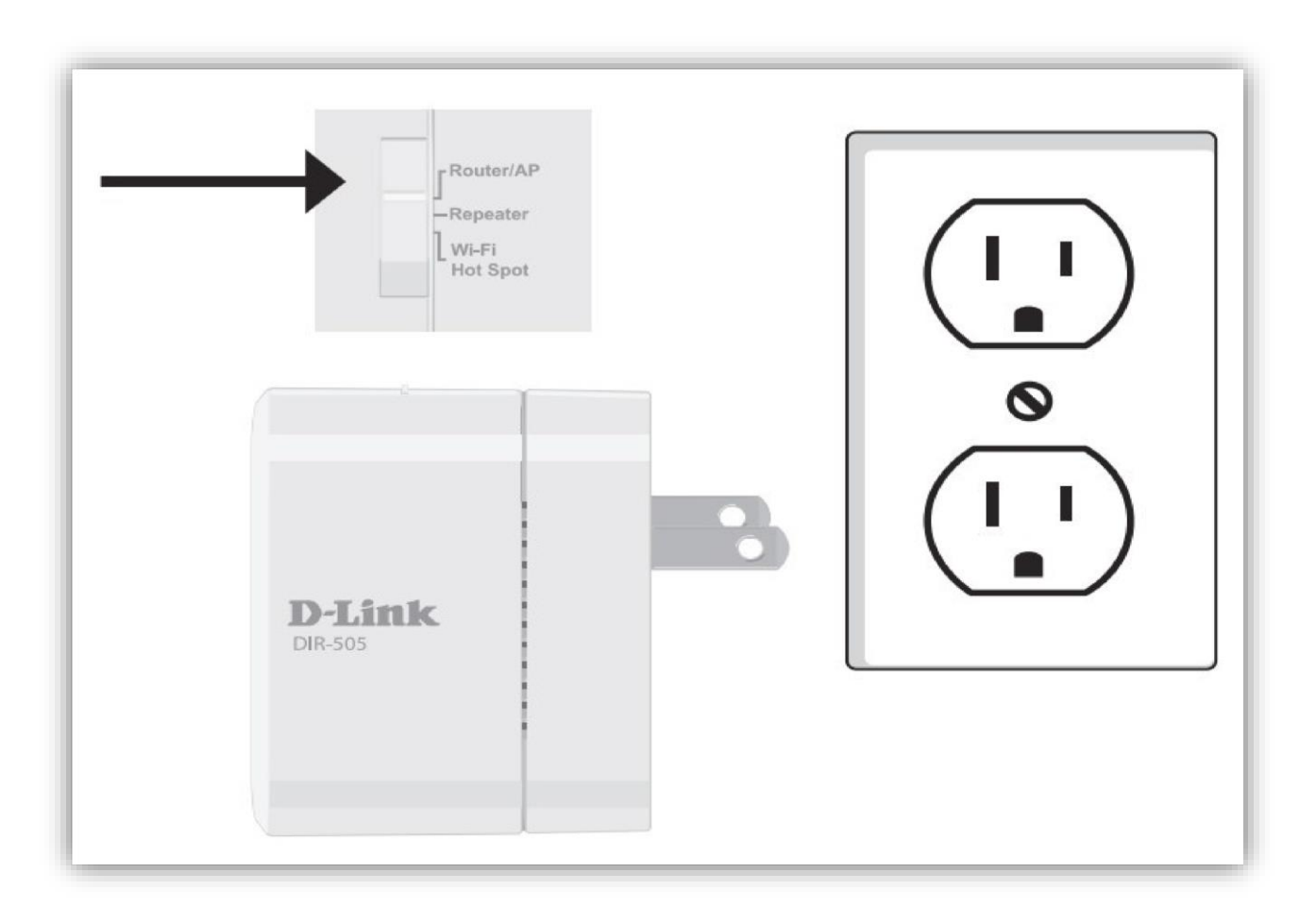

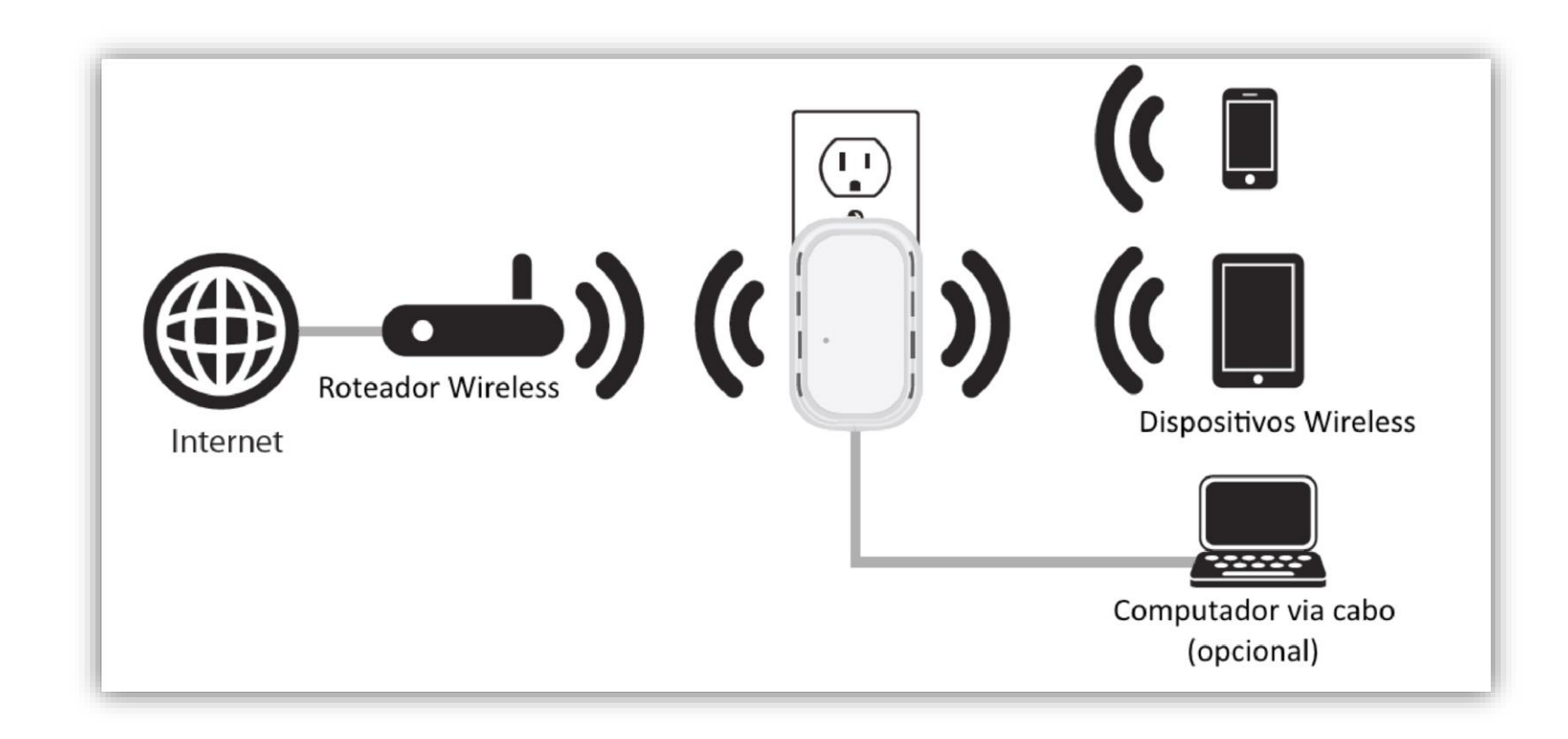

2- Primeiramente conecte a rede Wireless do DIR-505, após se conectar à rede WiFi do DIR-505, abra o navegador de internet e digite na barra de endereços http://192.168.0.1 e tecle Enter.

![](_page_3_Picture_3.jpeg)

3- Logo em seguida abrirá uma janela de autenticação.

Digite o usuário e senha do equipamento:

User name: admin Password: (em branco). Clique em Login.

| LOGIN                  |                                         |
|------------------------|-----------------------------------------|
| Log in to the router : | User Name : admin 🔻<br>Password : Login |

4- O assistente de instalação irá ajudá-lo na configuração através de instruções passo a passo. Clique no botão Next.

| WI-FI CONNECTION SETUP WIZARD                                                                                                    |
|----------------------------------------------------------------------------------------------------|
| This Wizard is designed to assist you in your Wi-Fi network setup. It will guide you through step-by-step instructions on how to set up your Wi-Fi network and how to make it secure. |
| Next Cancel                                                                                                    |

**D-Link** 

#### Existem 2 formas de conectar o DIR-505 ao seu roteador wireless, via WPS ou manualmente.

**Via WPS**: Conecte o DIR-505 ao roteador wireless pelo botão WPS, sem a necessidade de digitar a senha de segurança da rede.

Manualmente: Caso seu roteador wireless não tenha suporte para WPS realize a configuração manual. Pule para o passo
8.

#### Via WPS

5- Selecione a opção **WPS** e clique no botão **Next**.

| SELECT CONF     | IGURATION METHOD                                                                                                    |
|-----------------|----------------------------------------------------------------------------------------------------|
| Please select o | ne of the following configuration methods. Click Next to continue.                                                                                                  |
| ● ₩<br>○ M      | <b>IPS</b> Select this option if your wireless device supports WPS (Wi-Fi Protected Setup)<br>Ianual Select this option if you want to setup your network manually. |
|                 | Prev Next Cancel                                                                                                    |

6- Pressione o botão WPS (físico ou virtual) do roteador wireless a aguarde alguns segundos para que seja estabelecida a conexão.

![](_page_6_Picture_1.jpeg)

7- Conexão realizada com sucesso, clique no botão **Finish**.

| ONNECTING TO | WI-FI NETWORK WITH WPS                                |  |
|--------------|-------------------------------------------------------|--|
|              | You have successfully connected to the Wi-Fi network. |  |
|              | Finish                                                |  |
|              |                                                       |  |

Para concluir pule para o passo 13

8- Selecione a opção Manual e clique no botão next.

![](_page_7_Picture_3.jpeg)

- 9- Aguarde o DIR-505 localizar as redes Wi-Fi Próximas.
- 10- Selecione a rede que deseja repetir.

| SEL | SELECT WI-FI NETWORK |                     |         |           |        |
|-----|----------------------|---------------------|---------|-----------|--------|
| ID  | Wi-Fi Network Name   | Wi-Fi Security Mode | Channel | Signal(%) | Select |
| 1   | ESCALATION 2.4GHz    | WPA/WPA2-PSK(auto)  | 11      | 80        | ۲      |
| 2   | DIR-868L A1 2.4GHz   | WPA/WPA2-PSK(auto)  | 11      | 80        | 0      |
| 3   | dlink_guest_a        | WPA/WPA2-PSK(auto)  | 6       | 50        | 0      |
| 4   | dlink_guest          | WPA/WPA2-PSK(auto)  | 6       | 50        | 0      |
| 5   | dlinkbr              | WPA/WPA2-PSK(auto)  | 6       | 40        | 0      |

Aguarde...

| ĺ | SELECT WI-FI NETWORK                 |
|---|--------------------------------------|
| l | Scanning for available Wi-Fi network |
| l |                                      |
|   | Prev Next Cancel                     |

#### 11- E clique **Connect**.

| 31 | Lab_N2_2.4    | WPA/WPA2-PSK(auto)    | 4  | 5 | 0 |
|----|---------------|-----------------------|----|---|---|
| 32 | dlink_guest   | WPA/WPA2-PSK(auto)    | 1  | 3 | 0 |
| 33 | Lab_BSBU      | WPA/WPA2-PSK(auto)    | 11 | 3 | 0 |
| 34 | virus         | WPA2-PSK              | 1  | 3 | 0 |
| 35 | dlink_guest_a | WPA/WPA2-PSK(auto)    | 1  | 3 | 0 |
| 36 | dlinkbr       | WPA/WPA2-PSK(auto)    | 1  | 3 | 0 |
| 37 | DSR-1000N_N2  | WPA/WPA2-PSK(auto)    | 11 | 2 | 0 |
|    | [             | Rescan Connect Cancel |    |   |   |

12- Neste passo você pode escolher outro nome para a rede Wi-Fi que será estendida ou pode manter o mesmo nome da rede principal.

Para atribuir outro nome digite-o no campo **Extended W-Fi Network Name (SSID)**. Digite a senha desejada no campo **Wi-Fi Password**.

Para manter o nome e senha da rede principal selecione a opção: Use the same WiFi Network Name for the Extended Network.

Clique no botão Next.

| PLEASE ENTER THE S     | ETTINGS FOR THE I                        | EXTENDED NETWORK              |  |
|------------------------|------------------------------------------|-------------------------------|--|
| 🔲 Use the same ₩i-Fi M | Network Name for the                     | e Extended Network            |  |
| Give your Extended     | Wi-Fi network a name<br>Extended Wi-Fi N | e.<br>etwork Name (SSID):     |  |
|                        | Repetidor 505                            | (Using up to 32 characters)   |  |
| Give your Extended     | Wi-Fi network a pass                     | word.                         |  |
|                        | 1q2w3e4r                                 | (Between 8 and 63 characters) |  |
|                        | Prev                                     | Next Cancel                   |  |

![](_page_9_Picture_7.jpeg)

13- A configuração está completa, anote o resumo da configuração Wi-Fi e clique nobotão **Save** para salvar as configurações e reiniciar o repetidor.

| Please take a note of the follo | wing summary of your Wi-Fi Security settings for future reference.                                               |
|---------------------------------|----------------------------------------------------------------------------------------------------|
|                                 | Wi-Fi Network Name (SSID) :                                                                                      |
|                                 | Wi-Fi Password x 11 - 12 - 12 - 12 - 12 - 12 - 12 - 12                                                           |
| Extended                        | Wi-Fi Network Name (SSID) : Repetidor 505                                                                        |
|                                 | Wi-Fi Password : 1q2w3e4r                                                                                        |
| The Setup Wizard has complet    | ed. Click the Save button to save your settings and reboot the device           Prev         Save         Cancel |

14- Aguarde alguns segundos para as configurações serem salvas.

![](_page_10_Picture_3.jpeg)

Suporte Técnico www.dlink.com.br/suporte